For ansatte:

# Slik setter du opp ny konto fra PC-en

1. Start med gå til <u>https://minkonto.telemarkfylke.no</u> eller trykk på lenken i SMS-en du har fått tilsendt fra «Telemark».

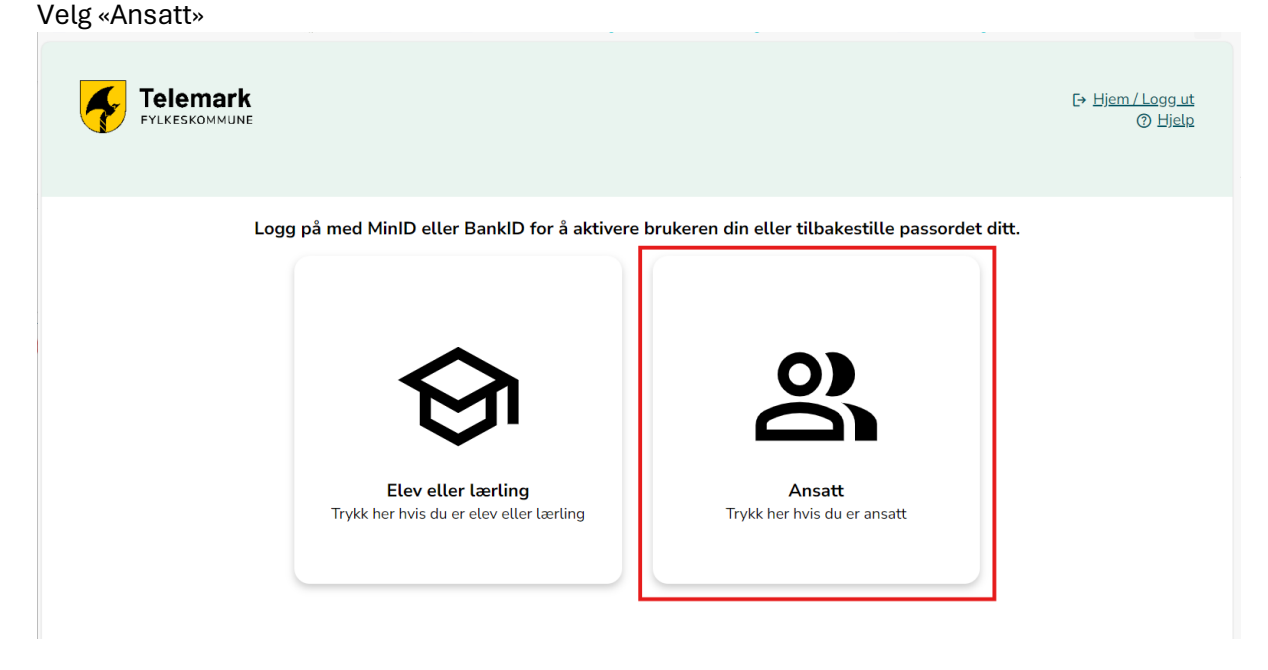

2. Klikk «Verifiser bruker». Dersom du ikke husker passordet kan du velge «Tilbakestill passord».

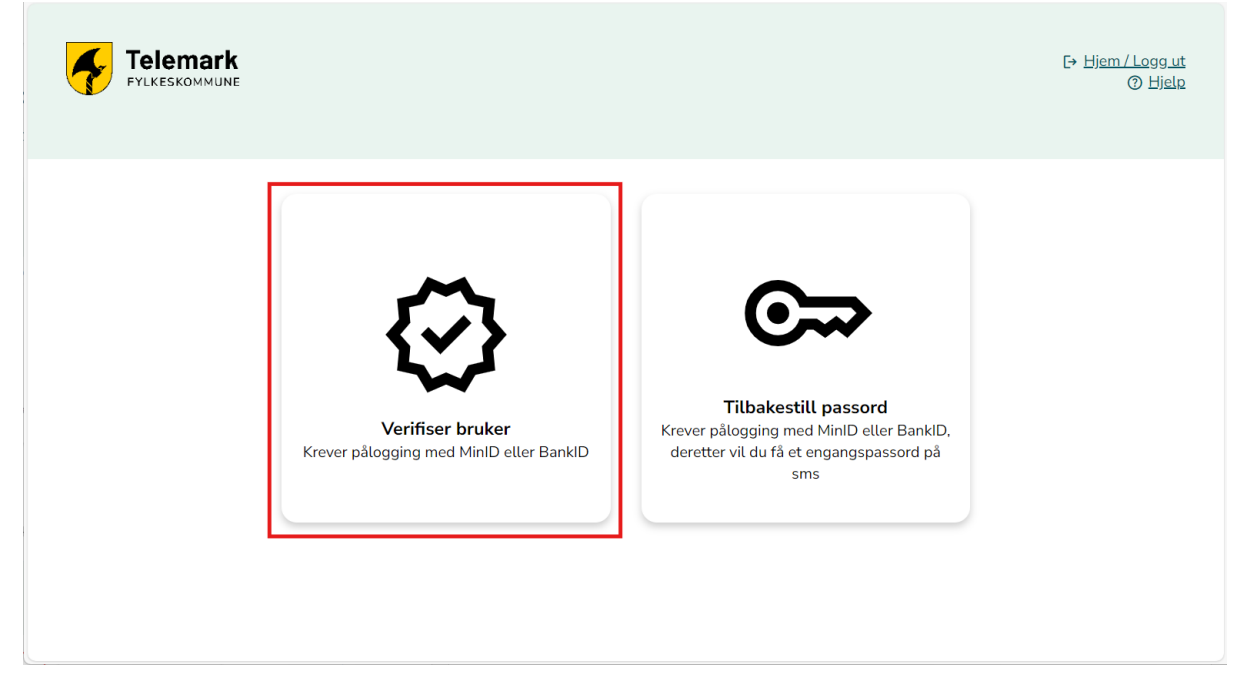

# 3. Logg på med MinID eller BankID

| D ID-porten |                                                                    | 🕤 Language 🗸 |
|-------------|--------------------------------------------------------------------|--------------|
|             | ONBOARDING VFK                                                     |              |
|             | Velg elektronisk ID                                                |              |
|             | MinID Bruk MinID-app eller SMS                                     | 2            |
|             | SEL bonkID<br>Bruk BankID-app, kodebrikke eller BankID på<br>mobil | >            |
|             | buypass<br>Bruk Buypass ID på smartkort, mobil eller nøkkel        | >            |
|             | COMMITTEES Committees<br>Med smartkort                             | >            |
|             | Slik skaffer du deg elektronisk ID                                 |              |

Dersom du valgte «Verifiser bruker» og ikke skal bytte passord, hopper du over de neste bildene og går direkte til punkt 9.

NB! KUN OM DU SKAL BYTTE PASSORD

4. Du får nå tilsendt et midlertidig passord på SMS fra avsender «Telemark»

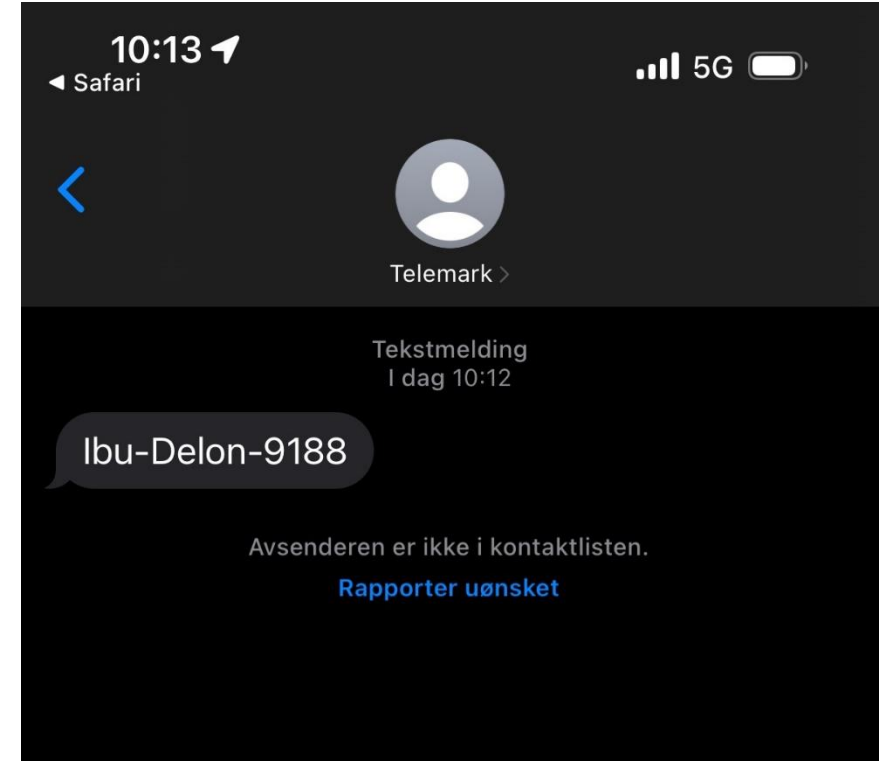

5. Når du har fått SMS, trykker du «Klikk her når du har mottatt SMS»

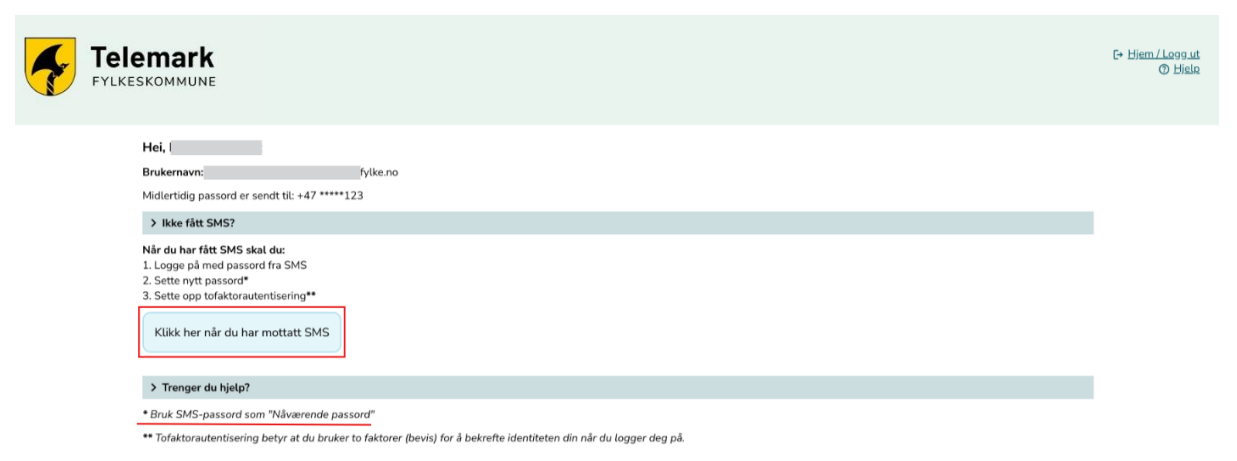

6. Her får du en påminnelse på at du skal bruke passordet du fikk på SMS når du går videre.

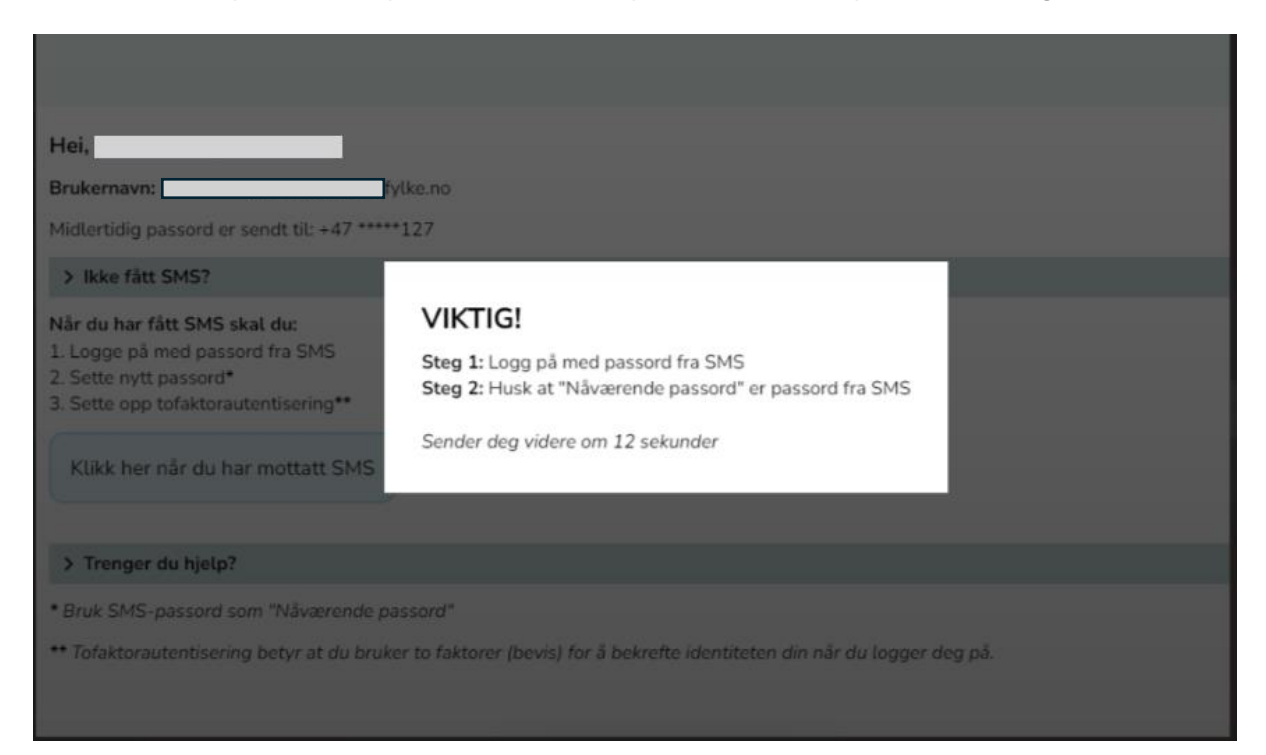

### NB! KUN OM DU SKAL BYTTE PASSORD

7. Skriv inn passordet du fikk på SMS.

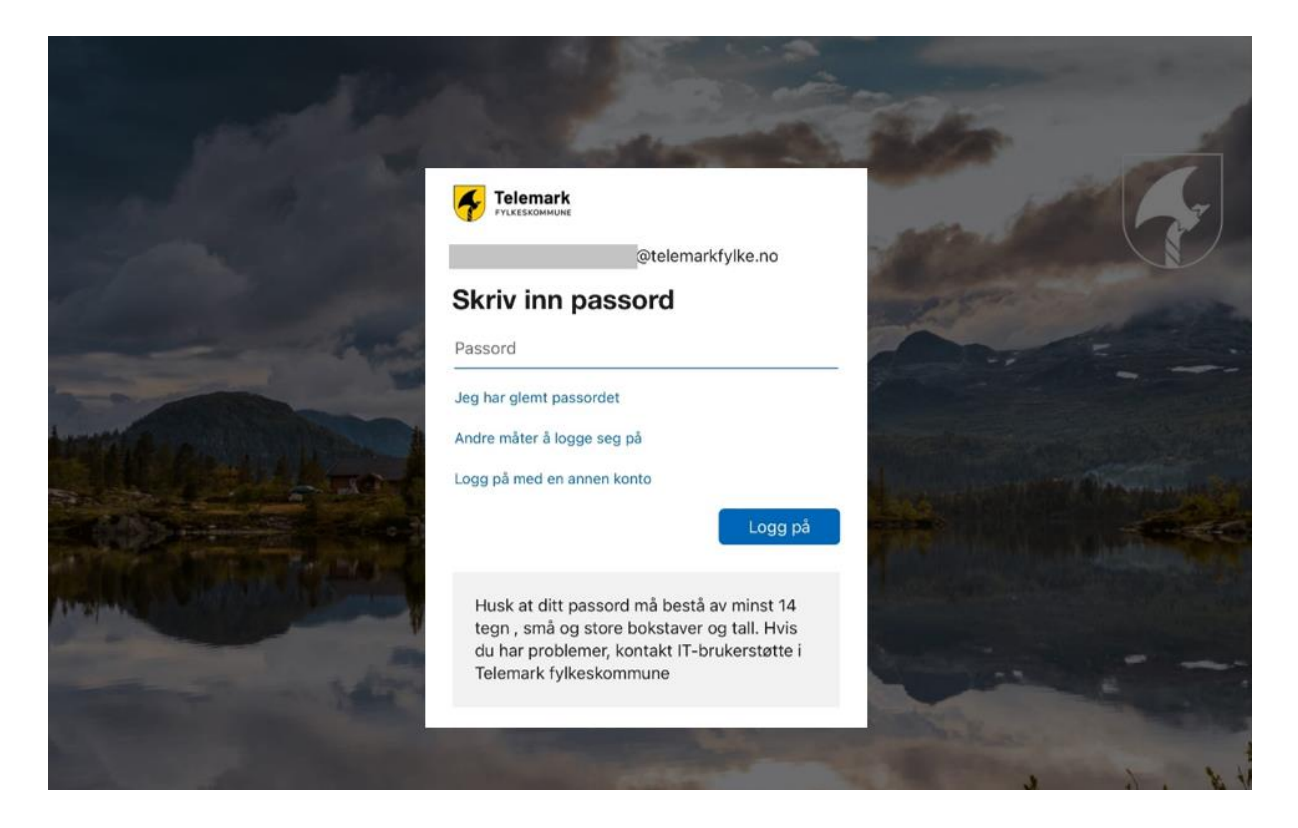

#### NB! KUN OM DU SKAL BYTTE PASSORD

8. Nå skal du velge ditt eget passord

- Fyll ut passordet du fikk på SMS i feltet «Nåværende passord»
  Skriv inn ditt nye passord to ganger

Husk at det nye passordet må være på minimum 14 tegn, inkludert en stor bokstav og et tall.

| Real Providence                                |                                                                                                    |                 | 1. S. S. S. S. S.                 |
|------------------------------------------------|----------------------------------------------------------------------------------------------------|-----------------|-----------------------------------|
| and the second                                 | Telemark<br>FULRESKOMMUNE                                                                                                    | alla-           | -                                 |
| and the second                                 | @telemarkfylke.no                                                                                                    | No. 10          |                                   |
| The second                                     | Du må oppdatere passordet ditt fordi dette er<br>første gang du logger deg på, eller fordi passordet<br>ditt har utløpt.                                          |                 |                                   |
| and the state                                  | Nåværende passord                                                                                                    | - Maria         |                                   |
|                                                | Nytt passord                                                                                                    |                 |                                   |
| Million and and and and and and and and and an | Bekreft passord                                                                                                    |                 |                                   |
|                                                | Logg på                                                                                                    | THE NUMBER      |                                   |
|                                                | Husk at ditt passord må bestå av minst 14<br>tegn , små og store bokstaver og tall. Hvis<br>du har problemer, kontakt IT-brukerstøtte i<br>Telemark fylkeskommune |                 |                                   |
|                                                |                                                                                                    | And Share       |                                   |
|                                                |                                                                                                    | Vilkår for bruk | Personvern og informasjonskapsler |

9. Nå er det på tide å sette opp tofaktorautentisering i Authenticator-appen. Trykk «Neste»

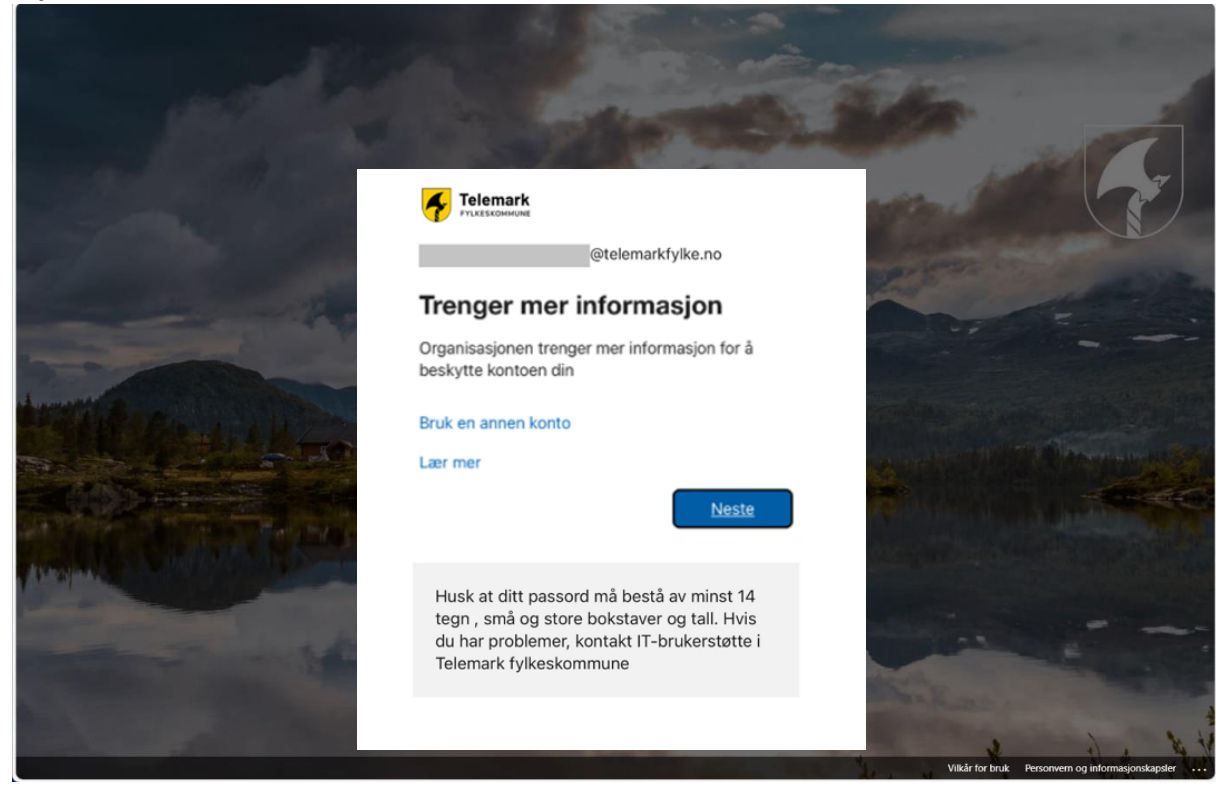

10. Hvis du ikke har appen allerede, må du laste den ned på mobilen din.

Klikk «Neste» når appen er på plass

|         | Sikre kontoen din                                                                  |
|---------|------------------------------------------------------------------------------------|
| Microso | oft Authenticator                                                                  |
|         | Begynn ved å skaffe deg appen                                                      |
|         | Installer Microsoft Authenticator-appen på telefonen din. Last ned nå              |
|         | Når du har installert Microsoft Authenticator-appen på enheten, velger du «Neste». |
|         | Jeg vil bruke en annen godkjennerapp                                               |
|         | Neste                                                                              |
|         |                                                                                    |

#### 11. Klikk «Neste»

12. Når QR-koden vises på skjermen, åpner du Authenticator-appen på telefonen din.

| Sikre kontoen din                                                                                                    |
|----------------------------------------------------------------------------------------------------|
| Microsoft Authenticator                                                                                                    |
| Skann QR-koden                                                                                                    |
| Bruk Microsoft Authenticator-appen til å skanne QR-koden nedenfor. Dette kobler Microsoft<br>Authenticator-appen til kontoen. |
| Når du har skannet QR-koden, velger du «Neste».                                                                               |
|                                                                                                    |
|                                                                                                    |
|                                                                                                    |
| Tilbake Neste                                                                                                    |
|                                                                                                    |

# 13. Trykk på «+» oppe til høyre i appen på telefonen

| 11:3        | 37 <b>-1</b>         | 111 5G 🗩               |
|-------------|----------------------|------------------------|
|             | Authenticator        | Q (+)                  |
| Ă           | Vestfold og Telemark | fylkeskom<br>@vtfk.no  |
|             |                      |                        |
|             |                      |                        |
|             |                      |                        |
|             |                      |                        |
|             |                      |                        |
|             |                      |                        |
|             |                      |                        |
|             |                      |                        |
|             |                      |                        |
| Authenticat | tor Passord Adre     | esser Bekreftede ID-er |
|             |                      |                        |

## 14. Velg «Jobb eller skolekonto»

| 11:08 🛝                        | al 🗟 🗖 |
|--------------------------------|--------|
| C Legg til konto               |        |
| HVA SLAGS KONTO LEGGER DU TIL? |        |
| Personlig konto                | >      |
| Jobb- eller skolekonto         | >      |
| Annen (Google, Facebook e.l.)  | >      |
|                                |        |
|                                |        |
|                                |        |
|                                |        |
|                                |        |
|                                |        |
|                                |        |
|                                |        |
|                                |        |
|                                |        |

#### 15. «Skann QR-kode»

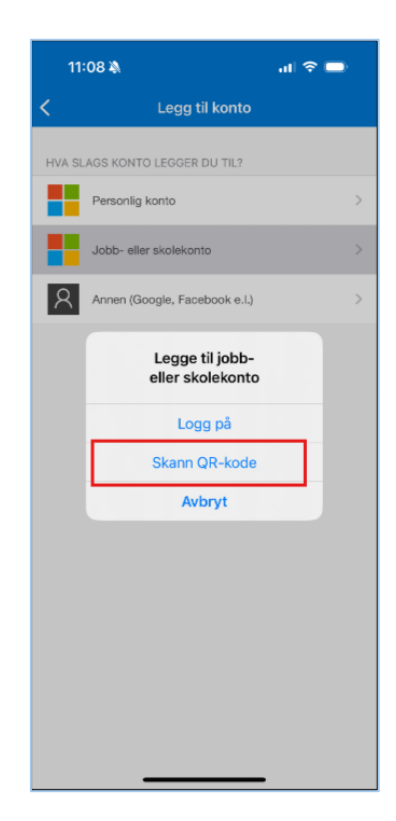

16. Kameraet på telefonen åpner seg, og QR-koden leses på PC-en.

17. Når QR-koden er skannet har du lagt til den nye kontoen i appen, og det er på tide å teste at oppsettet fungerer.

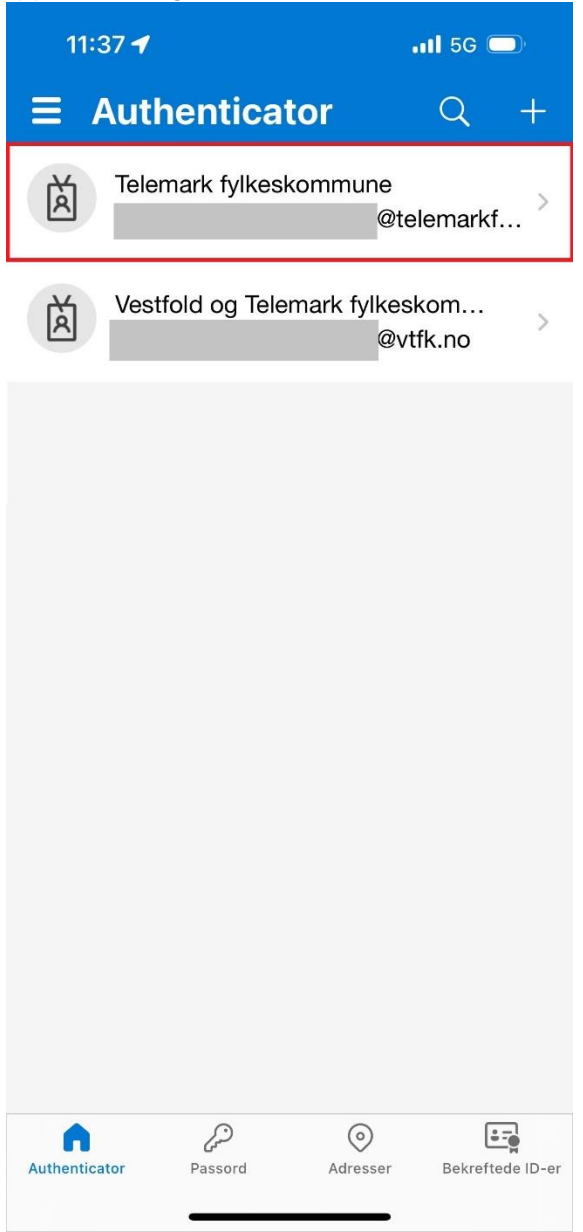

18. Gå tilbake til PC-en og trykk «Neste»

| Sikre kontoen din                                                                                                    |
|----------------------------------------------------------------------------------------------------|
| Microsoft Authenticator                                                                                                    |
| Skann QR-koden                                                                                                    |
| Bruk Microsoft Authenticator-appen til å skanne QR-koden nedenfor. Dette kobler Microsoft<br>Authenticator-appen til kontoen. |
| Når du har skannet QR-koden, velger du «Neste».                                                                               |
|                                                                                                    |
|                                                                                                    |
|                                                                                                    |
| Kan du ikke skanne bildet?                                                                                                    |
| liibake Neste                                                                                                    |

19. Du får nå et varsel i Authenticator-appen på telefonen din. Skriv inn tallet som står på skjermen.

| ă | Vestfold og Telemark fy                 | /keskom    |         |                                                                                          |  |
|---|-----------------------------------------|------------|---------|------------------------------------------------------------------------------------------|--|
| ă | Prøver du å logge<br>Telemark fylkeskor | mmune x    |         | Sikre kontoen din                                                                        |  |
| Ä | Skriv inn nummæret som v<br>logge på.   | tees for 8 | Microso | ft Authenticator                                                                         |  |
| Ä | Nei, det er ikke m<br>Ja                | ×>         |         | La oss prøve den                                                                         |  |
| Ä | Vestfold fylkeskommun                   | · ·        |         | Godkjenn varselet vi sender til appen din. ved å skrive inn nummeret som vises nedenfor. |  |
|   | 1 2                                     | 3          |         | 61                                                                                       |  |
|   | 4 5                                     | 6          |         | Tilbale                                                                                  |  |
| , | 7 8<br>1045                             | 9          |         | I EXAMPLE AV                                                                             |  |
|   | 0                                       | ۲          |         |                                                                                          |  |

I

20. Når den er godkjent, trykker du «Neste»

| Sikre kontoen din                                         |
|-----------------------------------------------------------|
| Microsoft Authenticator  Varsling godkjent  Tilbake Neste |

## 21. Trykk «Fullfør»

| Sikre kontoen din                                                                                                    | Microsoft-godkje | nnerappen ble registrert 🗙 |
|----------------------------------------------------------------------------------------------------|------------------|----------------------------|
| Vellykket!<br>Flott jobb! Sikkerhetsinformasjonen er konfigurert. Velg «Ferdig» for å fortsette med pålogging<br>Standard påloggingsmetode: | ı.               |                            |
| Microsoft Authenticator                                                                                                    | Fullfør          |                            |

22. Kontoen din er nå ferdig satt opp og klar til bruk. Bra jobbet!

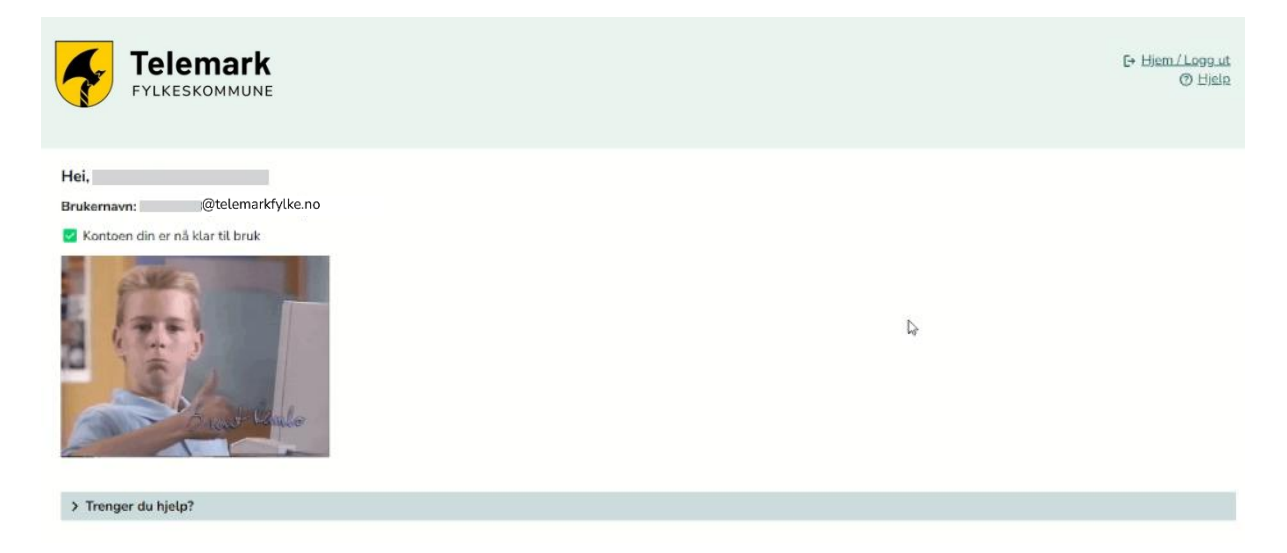